## Step 1 Download the Zoom app (for PCs). \* If you have already downloaded the app, move on to Step 2.

- \* To participate using a browser without downloading the Zoom app, move on to Step 5.

## Downloading the client app

① The installer is available on the <u>official website</u> (<u>https://zoom.us/</u>). Click **Download** at the bottom of the homepage.

| About                                                                                             | Download                                                                                                    | Sales                                                                                       | Support                                                                                                    | Language                                        |
|---------------------------------------------------------------------------------------------------|----------------------------------------------------------------------------------------------------|---------------------------------------------------------------------------------------------|----------------------------------------------------------------------------------------------------|-------------------------------------------------|
| Zoom Blog<br>Customers<br>Our Team<br>Why Zoom<br>Features<br>Careers<br>Integrations<br>Partners | Meetings Client<br>Zoom Rooms Client<br>Zoom Rooms Controller<br>Browser Extension<br>Outlook Plug-in<br>iPhone/iPad App<br>Android App | 1.888,799.9666<br>Contact Sales<br>Plans & Pricing<br>Request a Demo<br>Webinars and Events | Test Zoom<br>Account<br>Support Center<br>Live Training<br>Feedback<br>Contact Us<br>Accessibility<br>Privacy and Security | English 🖌<br>Currency<br>Japanese Yen ¥ 👻       |
| Investors<br>Press<br>Media Kit<br>How to Videos<br>Copyright ©2020 Zoom Video                    | Communications, Inc. All rights reserved.                                                                                               | Privacy & Legal Policies   About Ads   [                                                    | ・・・・・<br>Do Not Sell My Personal Information  ク                                                                            | <ul> <li>① in Y □ f</li> <li>ッキー選択設定</li> </ul> |

② Access the page above and download the app from **Meetings Client**.

| Zoom Client for                                                                                                    | <sup>r</sup> Meetings      |  |  |  |
|----------------------------------------------------------------------------------------------------|----------------------------|--|--|--|
| The web browser client will download automatically when you start or join your first Zoom meeting, and is also available for manual download here. |                            |  |  |  |
| Download                                                                                                    | Version 5.0.3 (24978.0517) |  |  |  |

\* Make sure to use the latest version.

Compatible operating systems

MacOS X 10.7 or later Windows 7/9/8.1/10 Windows Vista SP1 or later Windows XP SP3 or later Ubuntu 12.04 or later Mint 17.1 or later

Red Hat Enterprise Linux 6.4 or later Oracle Linux 6.4 or later CentOS 6.4 or later Fedora 21 or later OpenSUSE 13.2 or later ArchLinux (64-bit only)

## Install the Zoom app (for PCs). \* If the app has already been installed, move on to Step 3. Step 2

- \* To participate using a browser without downloading the Zoom app, move on to Step 5.

## Installing the client app

① Start the downloaded installer. Installation begins, and will complete shortly.

| Zoom Installer | X |
|----------------|---|
| Installing     | _ |
|                |   |
| 11%            |   |
|                |   |

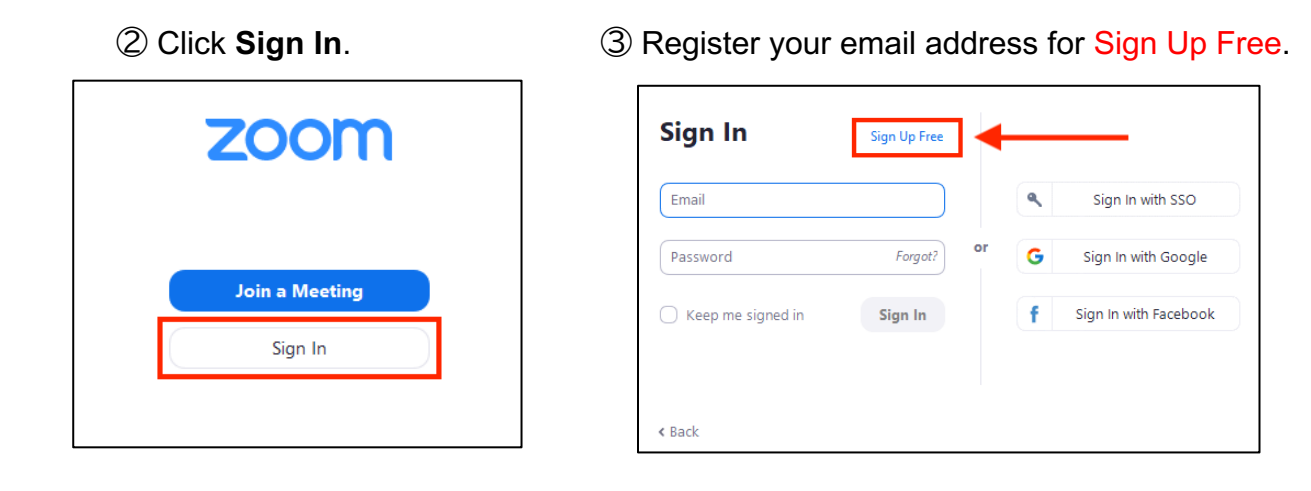

④ An email will be sent to your email address to confirm activation. Click Activate Account.

| zoom                                                                                 | Sign In |
|--------------------------------------------------------------------------------------|---------|
| Hello                                                                                |         |
| Welcome to Zoom!                                                                     |         |
| To activate your account please click the button below to verify your email address: |         |
| Activate Account                                                                     |         |
| Or paste this link into your browser:                                                |         |
| https://us04web.zoom.us/activate?code=                                               |         |
|                                                                                      |         |
|                                                                                      |         |
| Questions? Please visit our Support Center.                                          |         |
| Happy Zooming!                                                                       |         |

⑤ Enter the login information for settings. \* Skip the Invite Your Colleagues page.